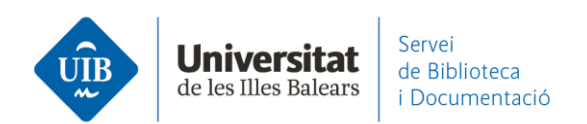

## Por dónde empezar. Instalar MS Word Plugin

Para poder inserir citas en un texto y hacer una bibliografía es necesario tener instalado el plugin de MS Word o de LibreOffice:

Desde Mendeley Dektop, *Tools – Install Ms Word Plugin* o *Install LibreOffice Plugin* (sólo aparecerá el procesador de textos que tengas instalado en tu ordenador).

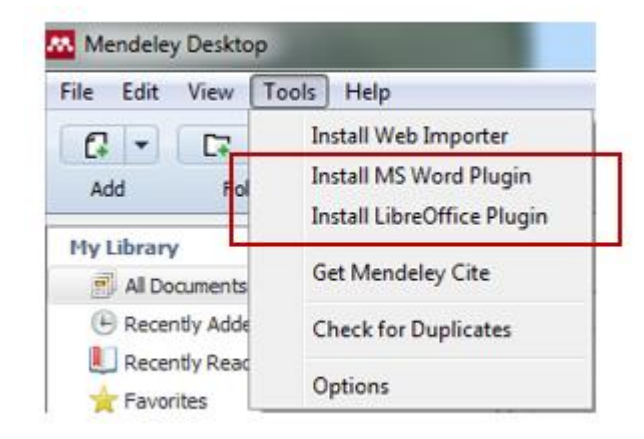

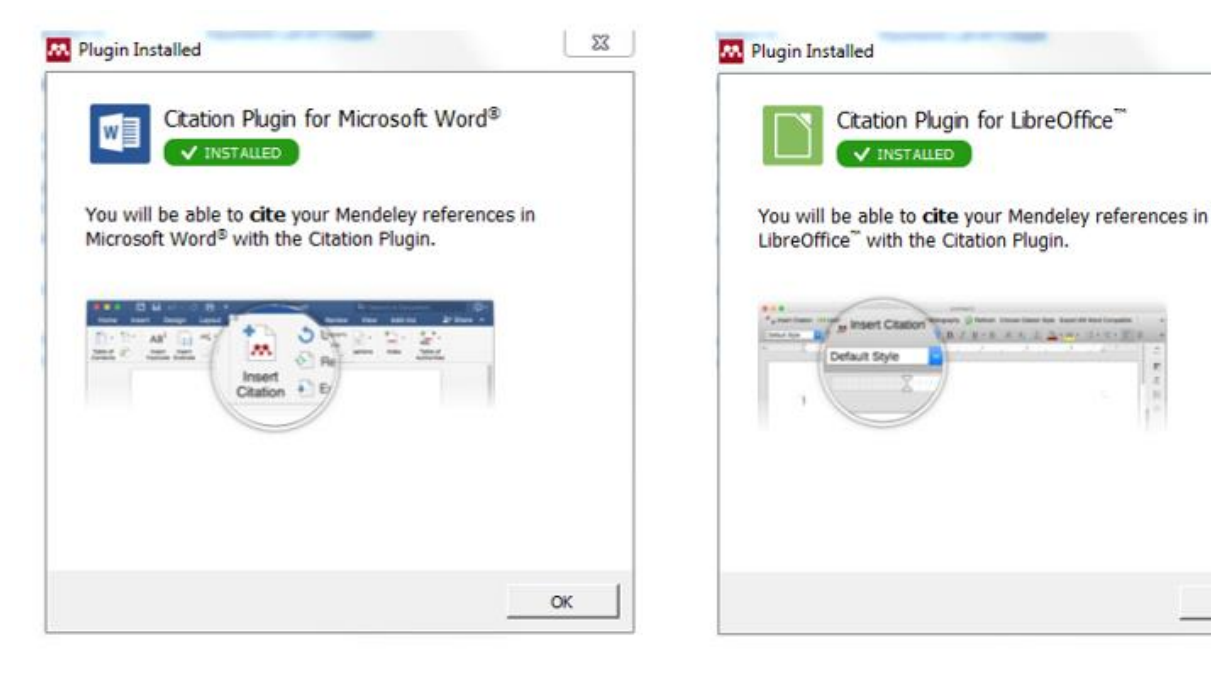

www.uib.cat

OK

1

23

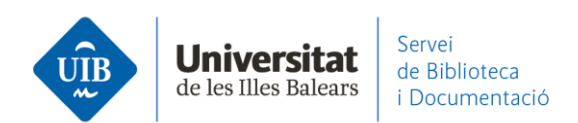

\*Es necesario tener el Word o LibreOffice cerrado para instalar el plugin. Más información sobre <u>MS Word Plugin</u>.

Si tienes problemas a la hora de instalar el plugin del Word puedes probar con Mendeley Cite. Este complemento de citas es una extensión autónoma para Microsoft Word que se utiliza con Office365, Microsoft Word 2016 (a partir de la versión 16.0.4390.1000) y superiores, y Microsoft Word app de Ipad.

Sigue las intrucciones para instalar Mendeley Cite.

2